## トークンの登録解除方法 (ワンタイムパスワードサービスの利用解除)

## - パソコン操作編 -

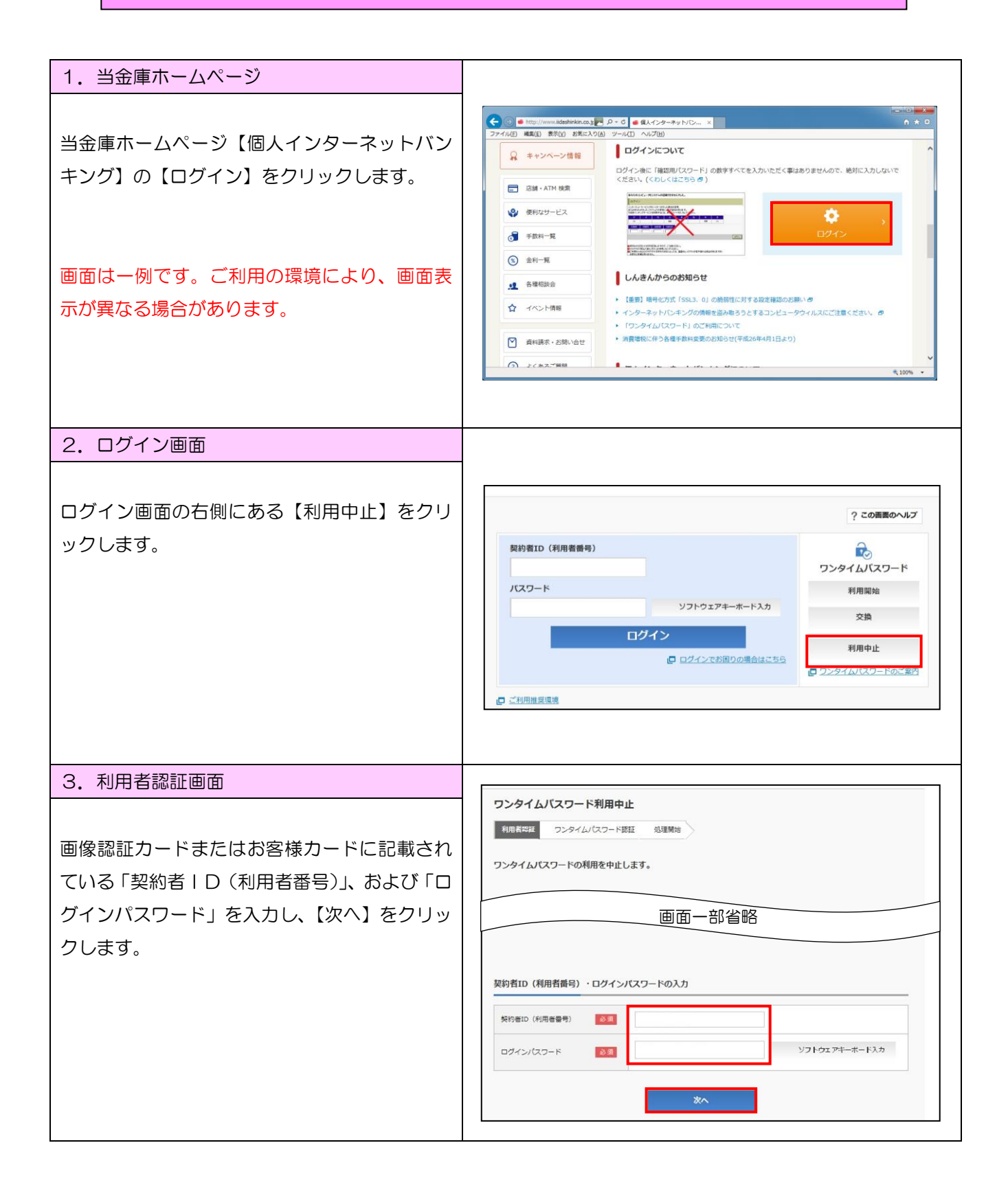

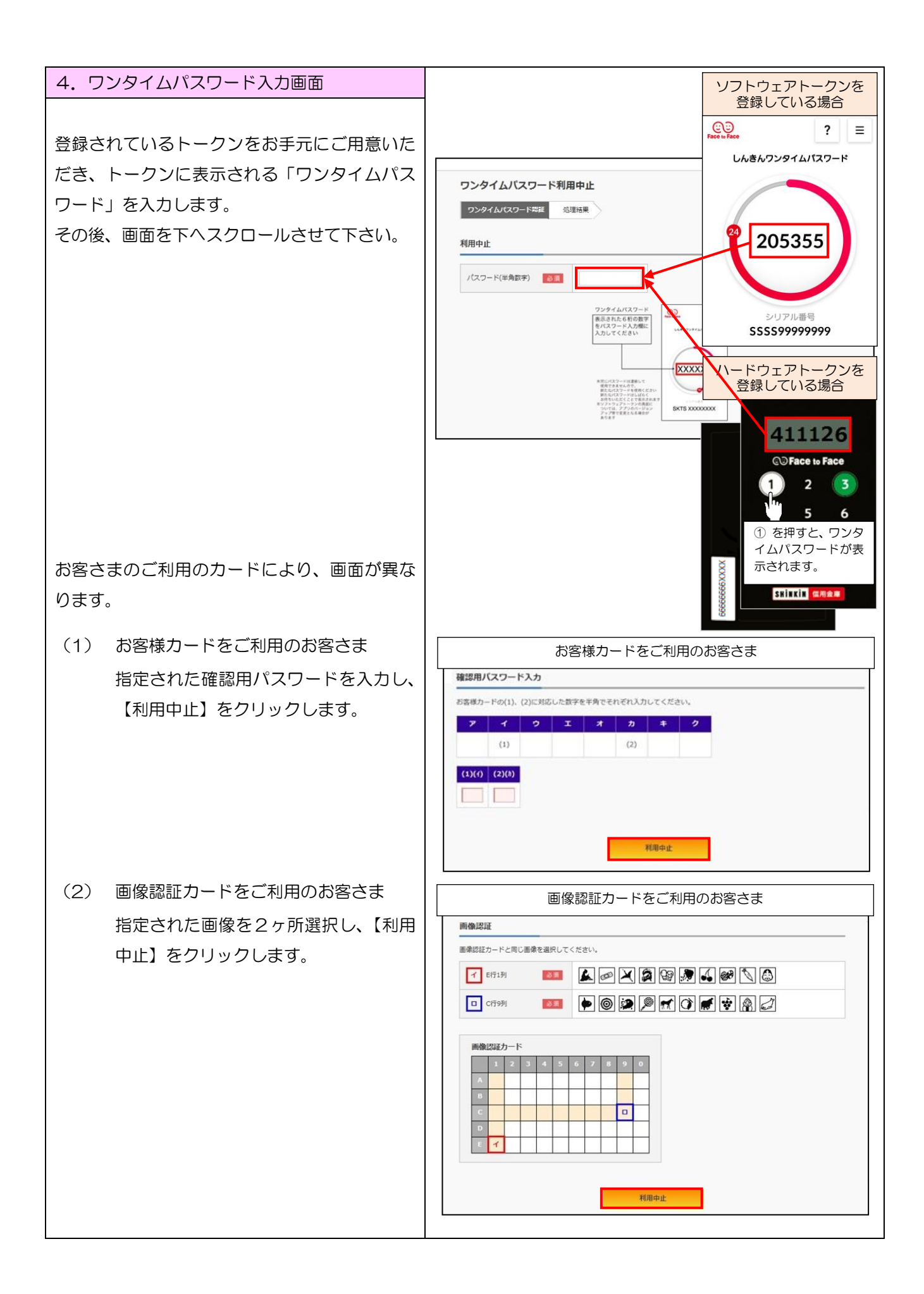

| 5. 処理結果画面                                                                                                    |                                                                                                    |                                                                                                    |
|----------------------------------------------------------------------------------------------------|----------------------------------------------------------------------------------------------------|----------------------------------------------------------------------------------------------------|
| 「ワンタイムパスワードの利用を中止しまし<br>た。」と表示されれば、トークンの利用停止が完<br>了です。<br>【ログイン画面に戻る】をクリックし、ログイ<br>ン画面に戻ってください。<br>※ 新しいスマートフォンにソフトウェアトーク2<br>お申込みいただき、トークンの再登録をお願い |                                                                                                    | ワンタイムパスワード利用中止 ? この画面のヘルプ   ワンタイムパスワード利用中止 ? この画面のヘルプ   ワンタイムパスワード利用中止 ? この画面のヘルプ   ワンタイムパスワードの利用を中止しました・ 受付用号: 553535   受付用号: 5535353 受付用号: 553535   受付用号: 5535353 受付用号: 553535   受付用号: 553535 受付用号: 553535   ワンタイムパスワードの利用を中止します。 ロフイン画面に戻る |
| 【 注意事項 】                                                                                                    | ワンタイムパスワードサービスの利用を停止した時点で、お振込限度額を20万円に引き下<br>げます。(20万円超の場合)<br>お振込限度額の引き上げを希望される場合は、お取引店窓口、営業係までご用命ください。 |                                                                                                    |